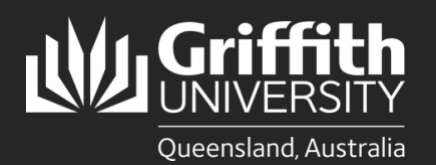

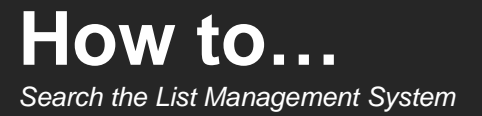

## Introduction

Users can search for existing lists and people within the List Management System (LMS).

## Step 1: Search for a list

| D | Select <b>Search</b> in the navigation panel to the left.                                                                                                    | Griffith Portal > List management > Search                                                                   | Logged in: Logout |
|---|----------------------------------------------------------------------------------------------------|----------------------------------------------------------------------------------------------------|-------------------|
| 2 | Enter the <b>list name</b> , OR select a <b>target system</b> from the dropdown list, OR enter the <b>list description</b> in the relevant field, — then select <b>Search</b> . | List management   New lat  Contact us  Contact us  Choose target system  All target systems List description | *                 |
|   |                                                                                                    | Or<br>Individual search<br>by name or s-number                                                               | Search            |
|   |                                                                                                    |                                                                                                    | Search            |

Your search results will appear. You can view list information and membership by selecting a 3 list, or you can navigate the results with the following icons:

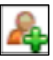

Request to become a member of a list

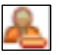

Request to be removed from a list

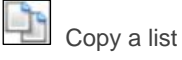

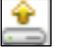

Export a lists' membership

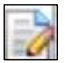

Manage the list (only available to the list editor/owner)

## Step 2: Search for people

Repeat **step 1.1** and enter either a person's name or sNumber (with or without the preceding 'S'). Then select **Search**.

0

2

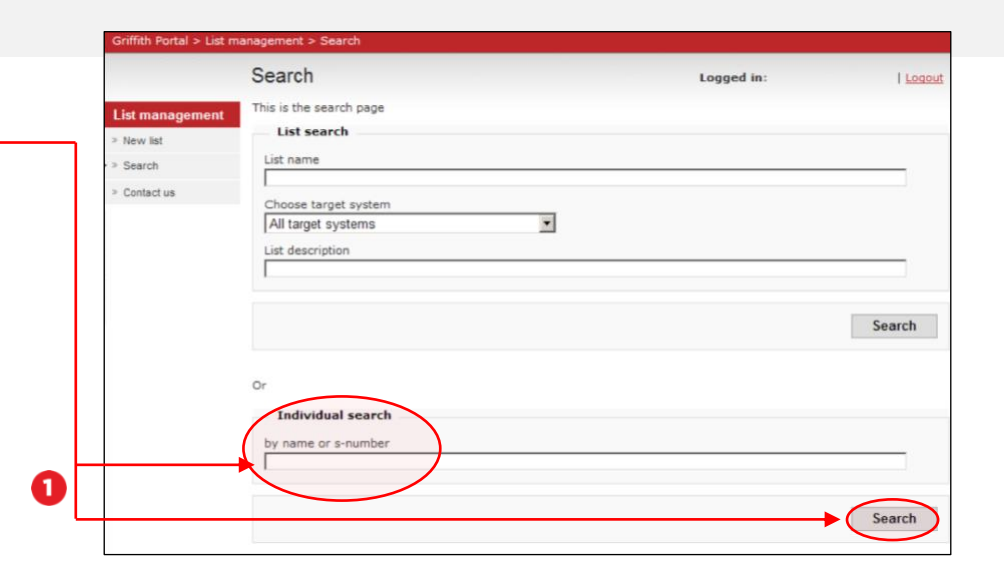

Each person record includes list membership details e.g. lists they are a member of. Select the **sNumber** to open the person record page.

|                 | Person listing   |         | Logged in: | Logout |
|-----------------|------------------|---------|------------|--------|
| List management | Persons          | Persons |            |        |
| > New list      | s-number         | name    |            |        |
| > Search        | <u>\$1231234</u> | Cherry  |            |        |
| > Contact us    | <u>s543210</u>   | Judi    |            |        |
|                 | \$987654         | Neal    |            |        |
|                 | \$1234567        | Noa     |            |        |
|                 | <u>512344444</u> | Taylor  |            |        |

For more information contact: **Digital Solutions | Corporate Services** Ph (07) 3735 5555 (Brisbane) | (07) 5552 5555 (Gold Coast) Email <u>ithelp@griffith.edu.au</u> griffith.edu.au/digital-solutions

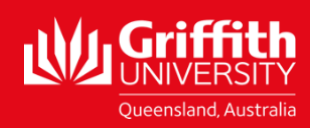